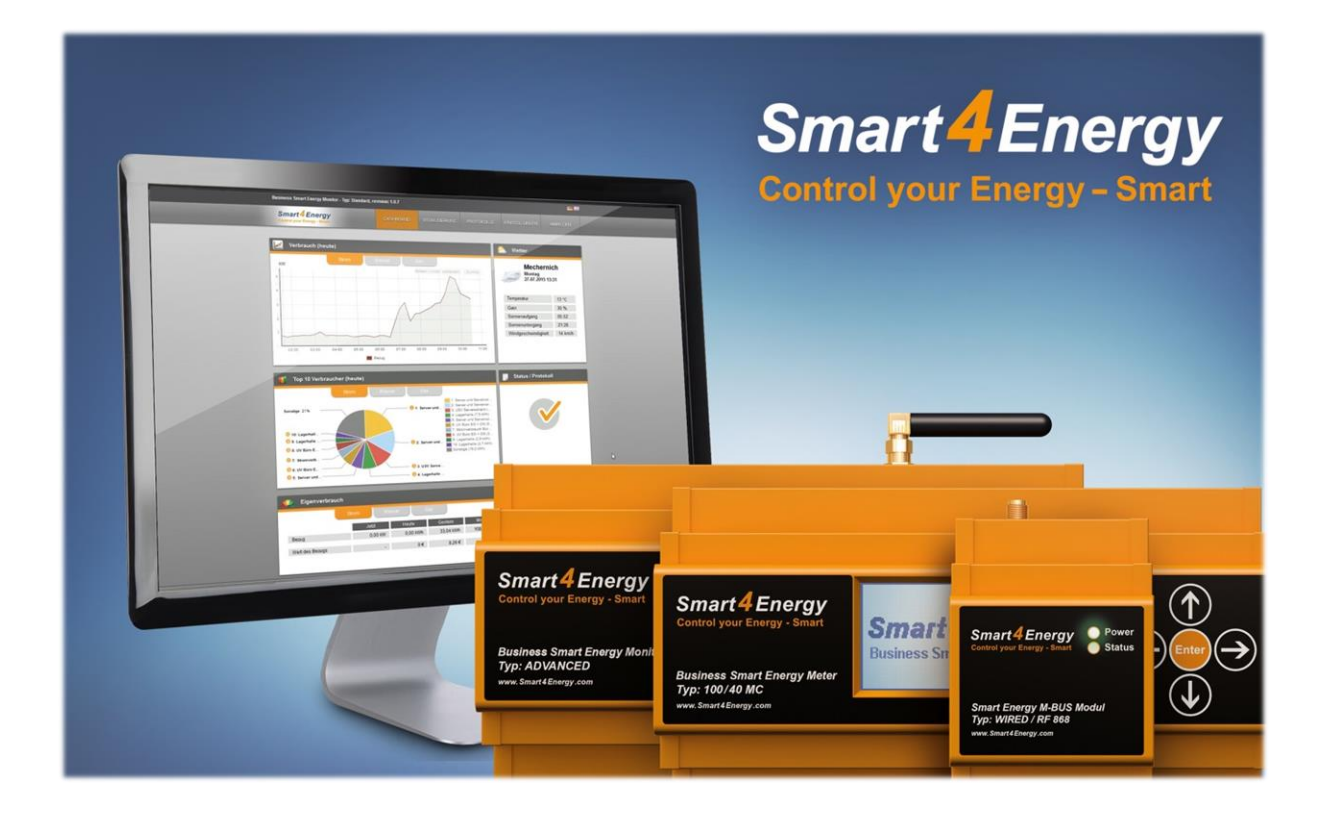

# **INSTALLATEUR ANLEITUNG** Benutzerhandbuch

(Smart Energy Datenloger / Manager erforderlich)

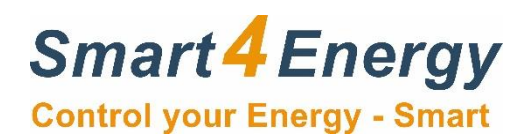

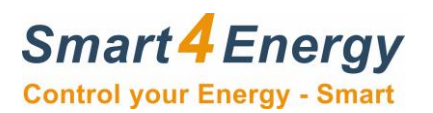

# Inhaltsverzeichnis

| 1. Business Smart Energy Datenlogger / Manager installieren | 3  |
|-------------------------------------------------------------|----|
| 1.1 Spannungsversorgung                                     | 3  |
| 1.2 Netzwerkverbindung TCP/IP                               | 4  |
| 2. Datenleitungen anschließen                               | 5  |
| 2.1 RS485 ModBus Datenleitung 1                             | 5  |
| 2.2. RS485 ModBus Datenleitung 2                            | 6  |
| 2.3. Ethernet TCP/IP Datenleitung                           | 7  |
| 3. Rundsteuerempfänger anschließen                          | 8  |
| 3.1. Kabelverbindung herstellen                             | 9  |
| 3.2. Konfiguration der Schnittstelle                        | 10 |
| 4. Verbindung zum Datenlogger / Manager herstellen          | 11 |
| 4.1 Anmeldung an der Weboberfläche                          | 12 |
| 4.2 Weboberfläche zur Einrichtung                           | 13 |
| 4.2.1 Schnittstelle konfigurieren                           | 14 |
| 4.2.2 Gerät hinzufügen                                      | 15 |
| 4.2.5 Weitere Einstellungen                                 | 16 |
| 5. Notizen                                                  | 22 |

-

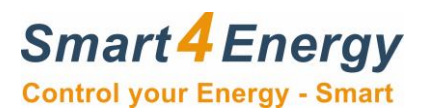

## **1. Business Smart Energy Datenlogger / Manager installieren**

#### 1.1 Spannungsversorgung

Schließen Sie den Smart4Energy Business Smart Energy Datenlogger / Manager an die Spannungsversorgung an.

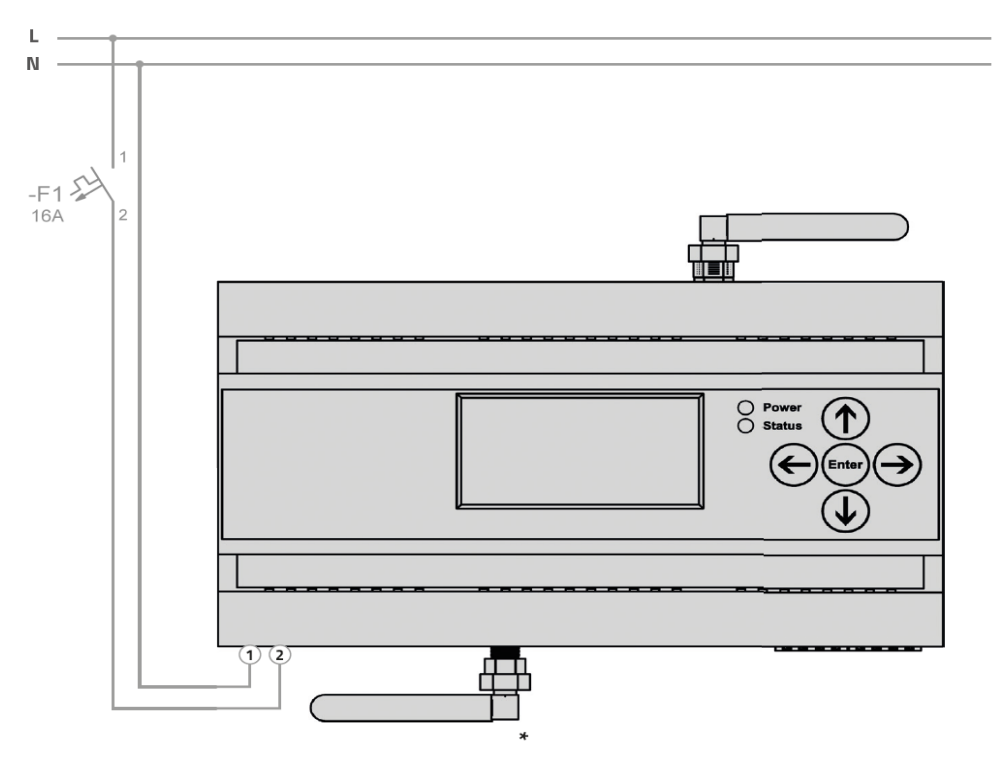

L = 230V AC (abgesichert über einen B16A LS Schalter) N = Neutralleiter (FI Kreise beachten)

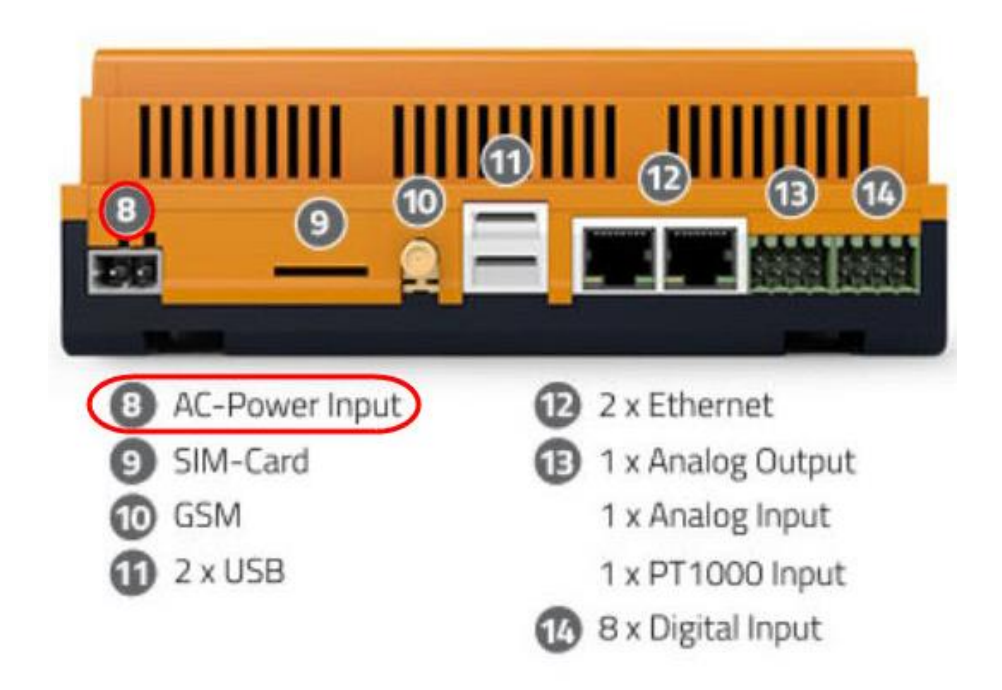

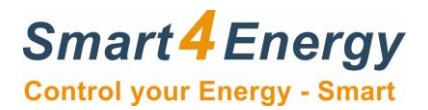

## 1.2 Netzwerkverbindung TCP/IP

Verbinden Sie den Business Smart Energy Datenlogger / Manager mit dem vorhanden Netzwerk per RJ45 Ethernet Kabel. Oder mit WLan. Dafür muss die beiliegende Antenne montiert werden.

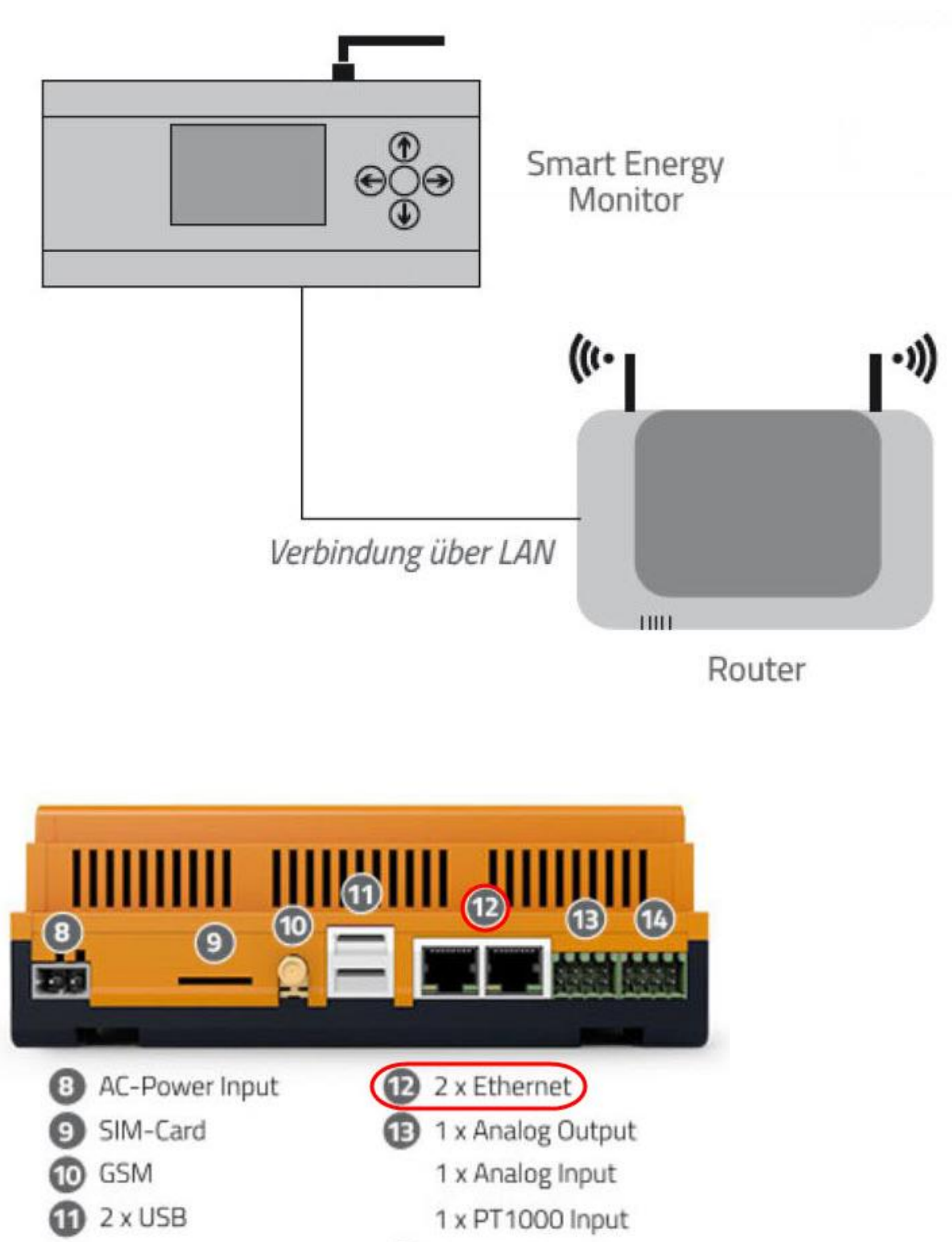

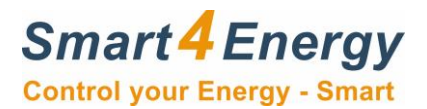

## 2. Datenleitungen anschließen

#### 2.1 RS485 ModBus Datenleitung 1

Wenn Sie den Wechselrichter per RS485 ModBus anschließen müssen, schließen Sie die Datenleitung gemäß Vorgabe folgendermaßen am Business Smart Datenlogger / Manager an.

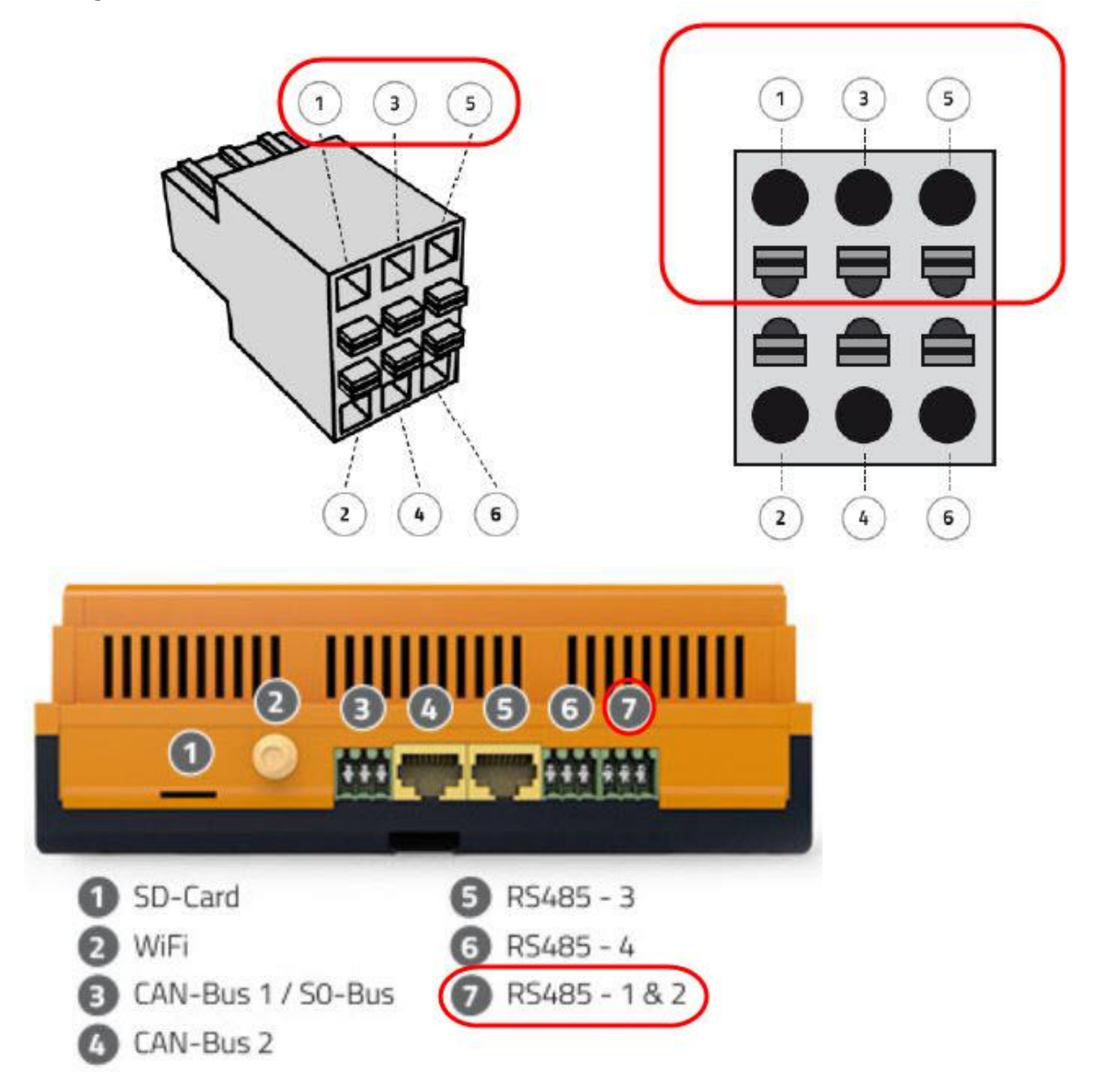

Beachten Sie die richtige Betrachtungsweise des Steckers!

| Klemme | Funktion      |
|--------|---------------|
| 1      | Tx – (Data -) |
| 3      | Tx + (Data +) |
| 5      | GND           |

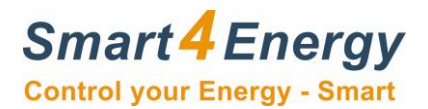

#### 2.2. RS485 ModBus Datenleitung 2

Wenn Sie den Wechselrichter per RS485 ModBus anschließen müssen, schließen Sie die Datenleitung gemäß Vorgabe folgendermaßen am Business Smart Datenlogger / Manager an.

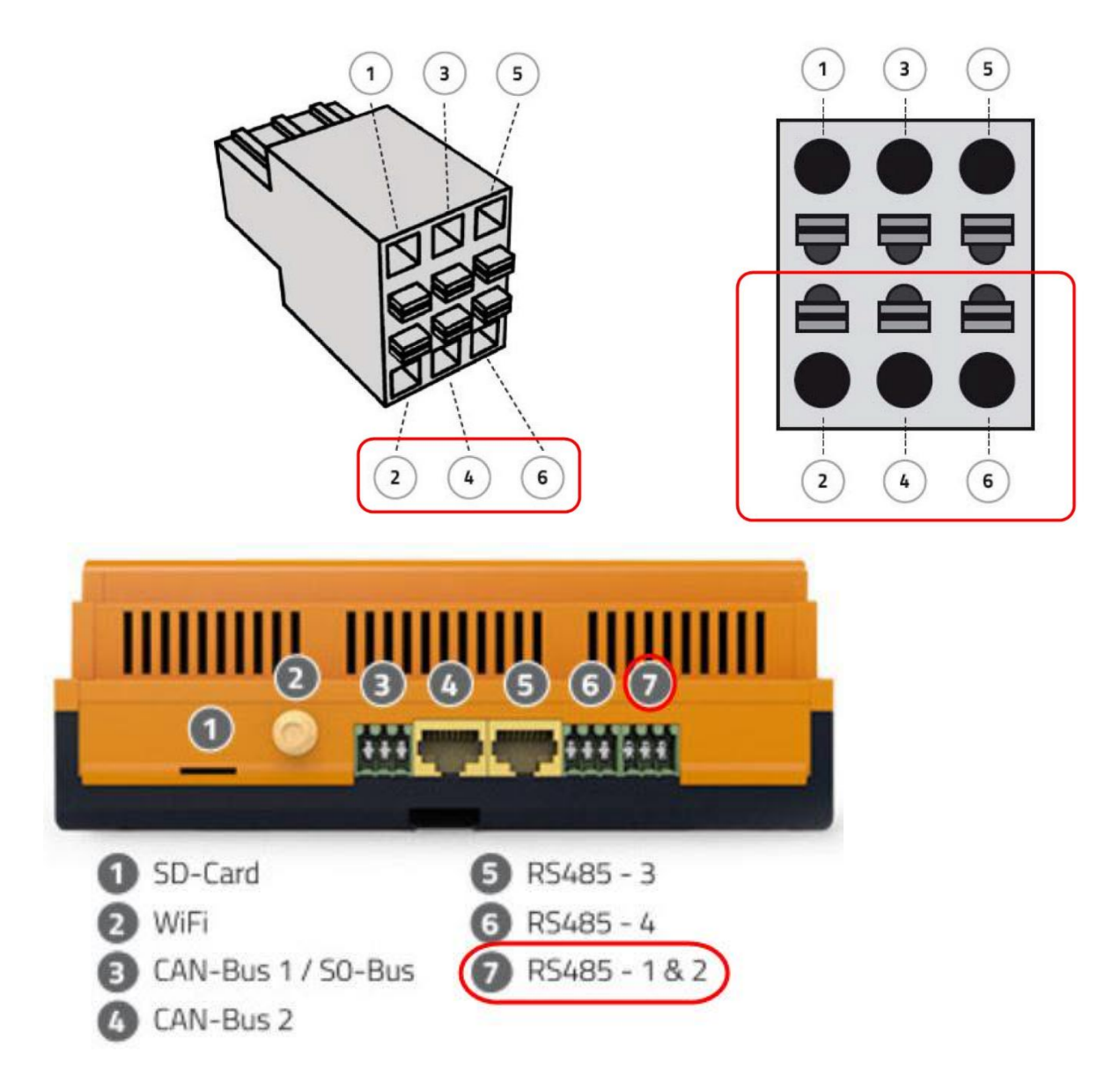

Beachten Sie die richtige Betrachtungsweise des Steckers!

| Klemme | Funktion      |
|--------|---------------|
| 2      | Tx + (Data +) |
| 4      | Tx - (Data -) |
| 6      | GND           |

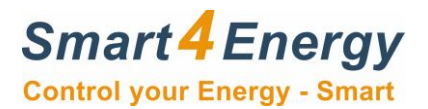

## 2.3. Ethernet TCP/IP Datenleitung

Wenn Sie den Wechselrichter per Ethernet TCP/IP anschließen müssen, schließen Sie die Datenleitung gemäß Vorgabe folgendermaßen am Business Smart Datenlogger an.

| AC-Power Input | 2 x Ethernet                          |
|----------------|---------------------------------------|
| GSM            | 1 x Analog Output                     |
| 1 2 x USB      | 1 x PT1000 Input<br>8 x Digital Input |

| Klemme | Funktion |
|--------|----------|
| 12     | Ethernet |

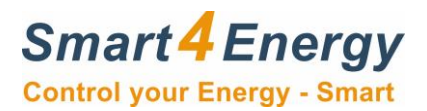

## 3. Rundsteuerempfänger anschließen

In der folgenden Beschreibung wird erklärt wie Sie den Rundsteuerempfänger/ Fernwirktechnik an den Smart4Energy Datenlogger / Manger anschließen können.

#### Anschlüsse am Smart4Energy Datenlogger / Manager:

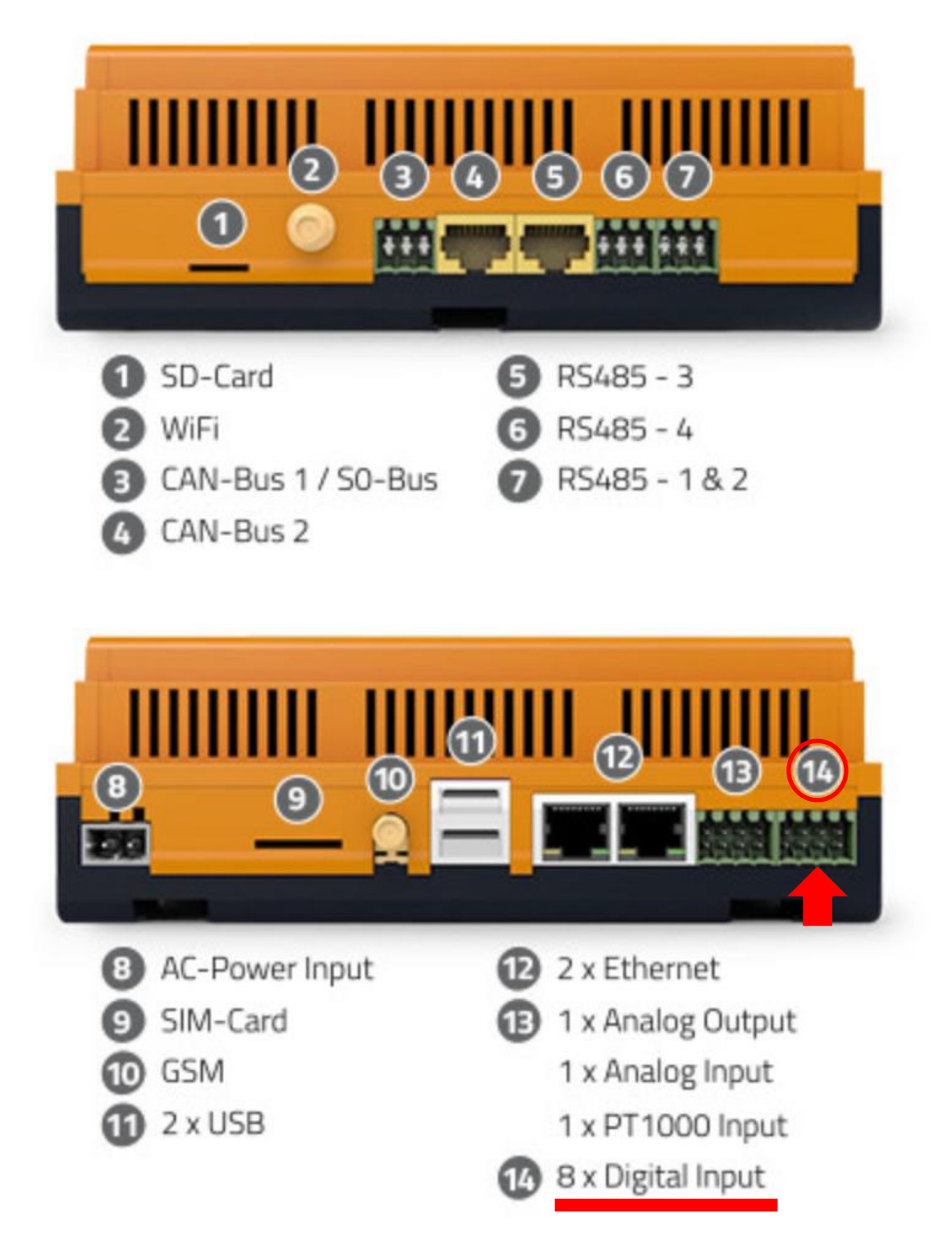

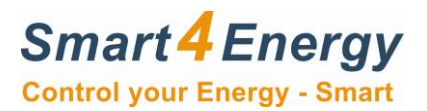

#### 3.1. Kabelverbindung herstellen

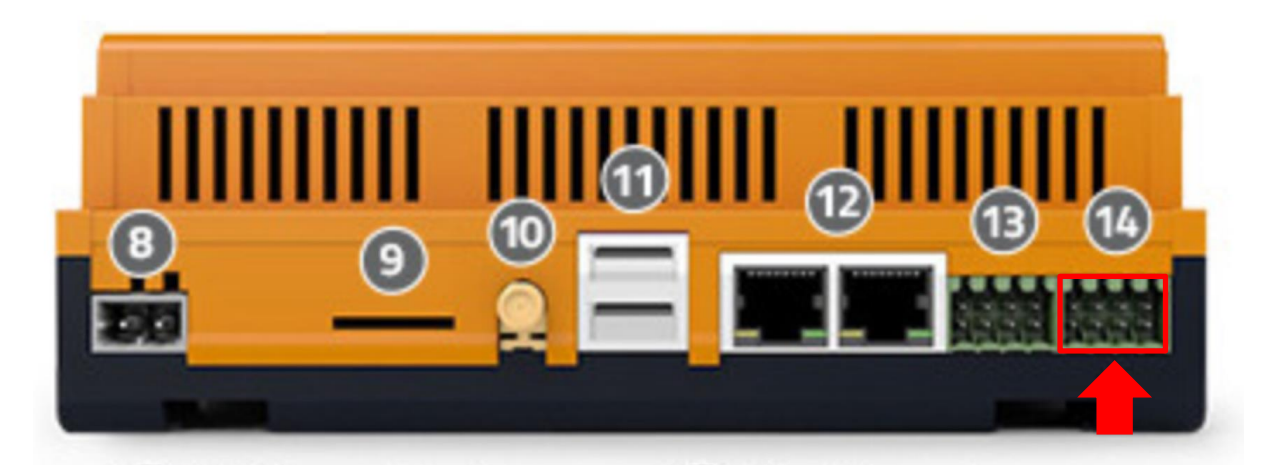

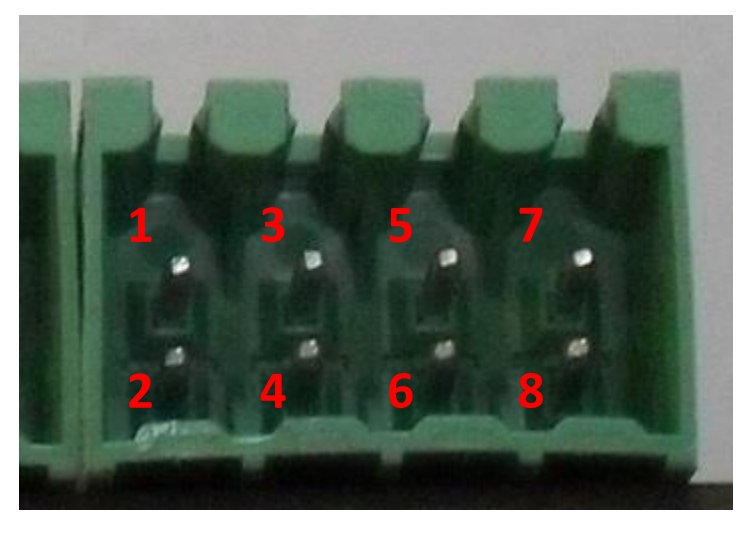

| Eingang | Beschreibung | Funktion       | Hinweis |
|---------|--------------|----------------|---------|
| 1       | Eingang 1    | Digitaleingang | 100%    |
| 2       | Eingang 2    | Digitaleingang | 60%     |
| 3       | Eingang 3    | Digitaleingang | 30%     |
| 4       | Eingang 4    | Digitaleingang | 0%      |
| 5       | Eingang 5    | Digitaleingang |         |
| 6       | Eingang 6    | Digitaleingang |         |
| 7       | Ground       | Masse          |         |
| 8       | Ground       | Masse          |         |

Der Eingang signalisiert das Signal, wenn ein Schluss zwischen Digitaleingang und Masse vorliegt.

**Beispiel:** 100% Signal schalten. Kontakt muss zwischen Eingang 1 und Masse Kontakt 7 oder 8 geschlossen werden.

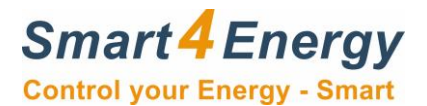

## **3.2. Konfiguration der Schnittstelle**

Dort schauen Sie bitte auf Seite 17 (Einspeisemanagement Daten)

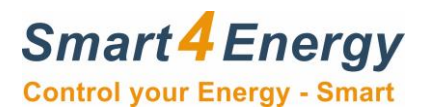

## 4. Verbindung zum Datenlogger / Manager herstellen

Die IP Adresse des Geräts können Sie über das Display und die Tastatursteuerung ablesen.

|                   | LIGESTONE CEMATICIEOE |            |
|-------------------|-----------------------|------------|
| Übersicht         | Netzw erk             | Gerätetyp  |
| Energiemanagement | Datum/Uhrzeit         | IP Adresse |
| Photovoltaik      | Sprache               | Zeit       |
| Speichersystem    | P assw ort ändern     | S/N        |
| Emobility         | Neustart              | Firmw are  |
| Einstellungen     | Update                | Laufzeit   |
| Administration    | Zuriick               | Zurück     |

Diese geben Sie dann im Internetbrowser Ihres Computers, Notebooks, Tablets oder Smartphones ein.

(Das System arbeitet am sichersten, wenn Sie den aktuellen Mozilla Firefox oder den Google Chrome Browser benutzen)

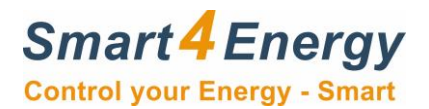

#### 4.1 Anmeldung an der Weboberfläche

Die EMS Standard Version kann mit einem Passwort geschützt werden. Dieses können Sie nur an dem jeweiligen Datenlogger / Manager selbst vergeben (siehe Handbuch Business Smart Energy Monitor / Datenlogger / Manager).

| Sr<br>Con | nart 4 Energy<br>trol your Energy - Smart |
|-----------|-------------------------------------------|
| 0         | Anmeldung                                 |
|           | Passwort Passwort speichern LOGIN         |

Bestätigen Sie die Anmeldung in dem Sie auf "LOGIN" klicken.

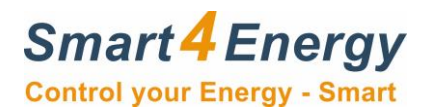

## 4.2 Weboberfläche zur Einrichtung

Nun gelangen Sie auf die Startseite der Geräte Weboberfläche und können mit der Einrichtung des Gerätes beginnen.

| Business Smart Energy Datenlogger - Typ: Standa | rd, Revision: 1.4.5 |                |               |          |                                                                                             | Hallo, User 💻 🇮                                  |
|-------------------------------------------------|---------------------|----------------|---------------|----------|---------------------------------------------------------------------------------------------|--------------------------------------------------|
| Smart 4 Energy<br>Control your Energy - Smart   | DASHBOARD           | VISUALISIERUNG | EINSTELLUNGEN | ABMELDEN |                                                                                             | _                                                |
| Leistungsbilanz (heute)                         | Wasser              | Gas            |               |          | Wetter N/A Freitag 08.11.2019 10:09                                                         |                                                  |
| keine primäre Geräte                            | gruppe für di       | iese Kategor   | rie ausgewähl | t        | Temperatur<br>Sonneneinstrahlung<br>Sonnenaufgang<br>Sonnenuntergang<br>Windgeschwindigkeit | N/A °C<br>N/A %<br>N/A<br>N/A<br>N/A<br>N/A km/h |
|                                                 |                     |                |               |          |                                                                                             |                                                  |
| Smart4Energy 2014 - 2019                        |                     |                |               |          |                                                                                             |                                                  |

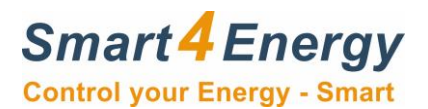

#### 4.2.1 Schnittstelle konfigurieren

| Business Smart Energy Datenlogger - Typ: :                                                                                                    | Standard, Revision: 1.4.5                                                                                                    |               |                                                    | Hallo, User 📟 💥                                                                    |
|----------------------------------------------------------------------------------------------------|----------------------------------------------------------------------------------------------------|---------------|----------------------------------------------------|------------------------------------------------------------------------------------|
| Smart 4 Energy<br>Control your Energy - Smart                                                                                                    | DASHBOARD VISUALISIERUNG                                                                                                    | EINSTELLUNGEN | ABMELDEN                                           |                                                                                    |
| <b>[</b> Einstellungen                                                                                                    | 5chnittstellen                                                                                                    |               |                                                    | _                                                                                  |
| <ul> <li>Netzwerk</li> <li>Anlage</li> <li>Installation</li> <li>Schnittstellen<br/>Schnittstellenübersicht</li> <li>Geräle<br/>Metadaten</li> <li>Gruppenübersicht</li> <li>Einspeisemanagement</li> <li>Budget / Kostenstelle</li> <li>Systemeinstellungen</li> </ul> | Schnittstelle zuweisen<br>Port:<br>7 (RS485 - 1)<br>Gerätetreiber Kategorie:<br>Wechselrichter<br>Gerätetreiber Hersteller:<br>Delta<br>Gerätetreiber Name:<br>Delta Modbus Serial 2 MPP |               | Bitte konfigurieren Sie h<br>angeschlossene Endger | er die Schnittstelle für das jeweilige<br>() () () () () () () () () () () () () ( |
| Smart4Energy 2014 - 2019                                                                                                    |                                                                                                    |               |                                                    |                                                                                    |

Beispielansicht. Schnittstelle immer dem Anschluss gerecht einstellen!

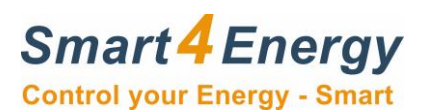

#### 4.2.2 Gerät hinzufügen

| Business Smart Energy Datenlogger - Typ: Standard, Revision: 1.4.5                                                                                                    |                                                                                                    |                                                                                                    |               | Hallo, User 🕅 🛒                 |                                                               |
|----------------------------------------------------------------------------------------------------|----------------------------------------------------------------------------------------------------|----------------------------------------------------------------------------------------------------|---------------|---------------------------------|---------------------------------------------------------------|
| Smart 4 Energy<br>Control your Energy - Smart                                                                                                    | DASHBOARD                                                                                                    | VISUALISIERUNG                                                                                                    | EINSTELLUNGEN | ABMELDEN                        |                                                               |
| <ul> <li>Einstellungen</li> <li>Netzwerk</li> <li>Anlage</li> <li>Installation</li> <li>Schnittstellen</li> <li>Schnittstellenübersicht</li> <li>Geräte</li> <li>Geräteibbersicht</li> <li>Geräteibbersicht</li> <li>Metadaten</li> <li>Gruppenübersicht</li> <li>Einspeisemanagement</li> <li>Budget / Kostenstelle</li> <li>Systemeinstellungen</li> </ul> | Geräte hinzufüge<br>Gerät hinzufüge<br>Gerätetreiber Kat<br>Wechselrichter<br>Deita Modbus Seri<br>Port:<br>1(RS485)<br>Adressraum man<br>AUS Aresse:<br>25<br>GERÄT HINZUFU | Ən<br>tegorie:<br>Tegorie:<br>Tegori:<br>Tegori:<br>Tegorie:<br>Tegorie:<br>Tegori:<br>Tegori:<br>Tegorie:<br>Tego |               | Bitte treffen S<br>Endgerät hin | Sie hier die nötigen Einstellungen um ein neues<br>zuzufügen. |
|                                                                                                    |                                                                                                    |                                                                                                    |               |                                 |                                                               |
| smart4Energy 2014 - 2019<br>Beispielansicht. Geräteauswahl in                                                                                                    | nmer dem Ansc                                                                                                    | hluss gerecht t                                                                                                    | reffen!       |                                 |                                                               |

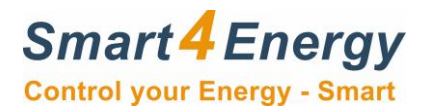

#### 4.2.5 Weitere Einstellungen

Folgende Einstellungen *müssen* am Datenlogger / Manager getroffen werden:

| Business Smart Energy Manager - Typ: Stand                                                                                                    | lard, Revision: 1.4.5                                                                                                    |          |                |                               |                                               | Hallo, Smart4Energy 💻 開発 |  |
|----------------------------------------------------------------------------------------------------|----------------------------------------------------------------------------------------------------|----------|----------------|-------------------------------|-----------------------------------------------|--------------------------|--|
| Smart 4 Energy<br>Control your Energy - Smart                                                                                                    | DASHBOARD                                                                                                    | LASTGANG | VISUALISIERUNG | EINSTELLUNGEN                 | ABMELDEN                                      |                          |  |
| <ul> <li>Enstellungen</li> <li>Netzwerk</li> <li>Anlage<br/>Betreiber<br/>Techniker<br/>Daten</li> <li>Installation</li> <li>Einspeisemanagement</li> <li>Leistungsmanagement</li> <li>Budget / Kostenstelle</li> <li>Systemeinstellungen</li> </ul> | Anlage Anlagenbetreib      Firma:     Smart4Energy     Kontaktperson:     Max Mustermann     Strasse:     Trierer Str. 53a      Postleitzahl:     53894      Stadt:     Mechernich Land:     Germany      Telefon:     02484-918292      Mobil:     0170-123456789      Fax:     02484-918291      E-Mail:     info@smart4energy | er       |                | Hier haben S<br>Betreiber der | ie die Möglichkeit detai<br>Anlage zu machen. | llierte Angaben über den |  |
| Smart4Energy 2014 - 2019                                                                                                    | _                                                                                                    |          |                |                               |                                               | _                        |  |

#### **Betreiber Informationen:**

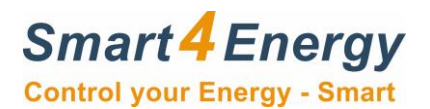

## Installateurs Informationen:

| Business Smart Energy Manager - Typ: Stand                                                                                                    | ard, Revision: 1.4.5 |             |                |                              |                                                 | Hallo, Smart4Energy     | ■業 |
|----------------------------------------------------------------------------------------------------|----------------------|-------------|----------------|------------------------------|-------------------------------------------------|-------------------------|----|
| Smart 4 Energy<br>Control your Energy - Smart                                                                                                    | DASHBOARD            | LASTGANG    | VISUALISIERUNG | EINSTELLUNGEN                | ABMELDEN                                        |                         |    |
| Control your Energy - Smart<br>Control your Energy - Smart<br>Control your Ene | Anlagentechnik       | er<br>1<br> |                | Hier haben S<br>Anlageninsta | ie die Moglichkeit detail<br>llateur zu machen. | lierte Angaben über den | RN |
| Smart4Energy 2014 - 2019                                                                                                    |                      |             |                |                              |                                                 |                         |    |

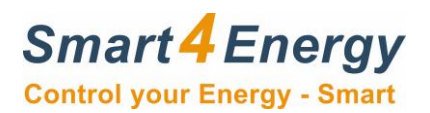

### Anlagen Daten:

| Business Smart Energy Datenlogger - Typ: Stan                                                                                                    | dard, Revision: 1.4.5                                                                                                    |                |                       |                            | Hallo, Smart4Energy 🚞 🗮                                |
|----------------------------------------------------------------------------------------------------|----------------------------------------------------------------------------------------------------|----------------|-----------------------|----------------------------|--------------------------------------------------------|
| Smart 4 Energy<br>Control your Energy - Smart                                                                                                    | DASHBOARD                                                                                                    | VISUALISIERUNG | EINSTELLUNGEN         | ABMELDEN                   |                                                        |
| <ul> <li>Einstellungen</li> <li>Netzwerk</li> <li>Anlage<br/>Betrelber<br/>Techniker<br/>Daten</li> <li>Isinspeisemanagement.</li> <li>Budget / Kostenstelle</li> <li>Systemeinstellungen</li> </ul> | Anlage Anlage<br>Anlagendaten<br>Anlage Standort:<br>Mechernich<br>Anlage Inbetriebi<br>11.11.2019<br>Anlage Größe<br>321,16<br>Modul Anzahl:<br>1036<br>Modul Hersteller<br>Suntech<br>Modul Hersteller<br>Suntech<br>Modul Hersteller<br>Suntech<br>Modul Anzahl:<br>1036<br>Modul Anzahl:<br>1036<br>Modul Anzahl:<br>1037<br>Modul Anzahl:<br>1036<br>Modul Anzahl:<br>1036<br>Modul Anzahl:<br>1036<br>Modul Anzahl:<br>1036<br>Modul Anzahl:<br>1036<br>Modul Anzahl:<br>1036<br>Modul Anzahl:<br>1036<br>Modul Anzahl:<br>1036<br>Modul Anzahl:<br>1036<br>Modul Anzahl:<br>1036<br>Modul Anzahl:<br>1036<br>Modul Anzahl:<br>1036<br>Modul Anzahl:<br>1036<br>Modul Anzahl:<br>1036<br>Modul Anzahl:<br>1037<br>Modul Anzahl:<br>1038<br>Modul Anzahl:<br>1038<br>Modul Anzahl:<br>1038<br>Modul Anzahl:<br>1038<br>Modul Anzahl:<br>1040<br>Modul Anzahl:<br>1040<br>Modul | nahme Datum:   | kWp<br>Stück<br>Stück | Hier haben S<br>zu machen. | Se de Moglichkeit detaillierte Angaben über die Anlage |
| Smart4Energy 2014 - 2019                                                                                                    |                                                                                                    |                |                       |                            |                                                        |

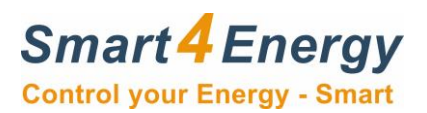

## Metadaten:

| Business Smart Energy Manager - Typ: Adv                                                                                                    | anced, Revision: 1.4.5                                                                                                    | Hallo, Smart4Energy 🥅 🗮                                                                                                    |                                                                                        |                                                                                                    |                 |        |  |  |  |  |  |  |  |
|----------------------------------------------------------------------------------------------------|----------------------------------------------------------------------------------------------------|----------------------------------------------------------------------------------------------------|----------------------------------------------------------------------------------------|----------------------------------------------------------------------------------------------------|-----------------|--------|--|--|--|--|--|--|--|
| Smart 4 Energy<br>Control your Energy - Smart                                                                                                    | DASHBOARD                                                                                                    | LASTGANG                                                                                                    | VISUALISIERUNG                                                                         | EINSTELLUNGEN                                                                                                    | ABMELDEN        |        |  |  |  |  |  |  |  |
| 👔 Einstellungen                                                                                                    |                                                                                                    |                                                                                                    |                                                                                        |                                                                                                    |                 |        |  |  |  |  |  |  |  |
| <ul> <li>Netzwerk</li> <li>Anlage</li> <li>Installation <ul> <li>Schnittstellen</li> <li>Geräte</li> <li>Metadaten</li> <li>Gruppenübersicht</li> </ul> </li> <li>Einspeisemanagement</li> <li>Leistungsmanagement</li> <li>Budget / Kostenstelle</li> <li>Systemeinstellungen</li> </ul> | Hersteller:<br>SMA<br>Serienummer:<br>314611391<br>Eindeutige Gerät<br>e8e8c361-1e0d-45<br>Gerätetreiber Kat<br>Wechselrichter<br>Gerätetreiber Nar<br>SMA-STP/SB-Inver<br>Firmware Version<br>Standort:<br>Keller<br>Anzeigename Da<br>SMA STP-10000-T<br>Bezeichnung:<br>SMA STP-10000-T<br>Bezeichnung:<br>SMA STP-10000-T<br>Annschlussleistu<br>10,000<br>Einspeisevergütu<br>0,10<br>Status Code:<br> | skennung:<br>ie3-b993-92f662e0c5(<br>egorie:<br>ne:<br>ter-TCP<br>:<br>shboard:<br>LEE Dashboard<br>LEE Bezeichnung<br>ng (kWp):<br>ng (€):<br> |                                                                                        |                                                                                                    |                 |        |  |  |  |  |  |  |  |
|                                                                                                    | Port UID           1           2           A           A-B           A-B-C           B           B-C           C           CA                                                                                                    | Ziel-Gerät Stando                                                                                                    | ont 🛊 Bezei<br>MP<br>MP<br>Phase<br>Phase<br>Phase<br>Phase<br>Phase<br>Phase<br>Phase | chnung  PT 1 PT 2 see A See A-B See B See B See C See C See | Suc<br>Gruppe 🔶 | Suchen |  |  |  |  |  |  |  |
|                                                                                                    |                                                                                                    |                                                                                                    |                                                                                        |                                                                                                    |                 |        |  |  |  |  |  |  |  |

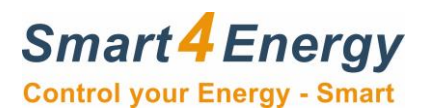

#### **Einspeisemanagement Daten:**

| Business Smart Energy Datenlogger - Typ: Standard, Revision: 1.4.5 Hallo, Smart4Energy Hallo, Smart4Energy                                                                                          |                                                                                                    |                                                                            |                 |                                                                                                    |                |                  |          |  |  |  |  |  |  |
|----------------------------------------------------------------------------------------------------|----------------------------------------------------------------------------------------------------|----------------------------------------------------------------------------|-----------------|----------------------------------------------------------------------------------------------------|----------------|------------------|----------|--|--|--|--|--|--|
| Smart 4 Energy<br>Control your Energy - Smart                                                                                                    | DASHBOARD                                                                                                    | VISUALISIERUNG                                                             | EINSTELLUNGEN   | ABMELDEN                                                                                                    |                |                  |          |  |  |  |  |  |  |
| <ul> <li>Einstellungen</li> <li>Netzwerk</li> <li>Anlage</li> <li>Installation</li> <li>Einspeisemanagement<br/>Photovaltaik</li> <li>Budget / Kostenstelle</li> <li>Systemeinstellungen</li> </ul> | Wirkleistungsko<br>Aus O Au<br>Gesamte Modul<br>321.16<br>Voraussichtliche<br>920<br>Wirkleistungsko<br>Steuerung per Fe | trolle:<br>leistung:<br>PErzeugung (Jahr):<br>ntrolloptionen:<br>rnzugriff | kWp<br>kWI1/kWp | Hier haben Sie die Möglichkeit Anlagenparameter der<br>Erzeugungsanlage zu hinterlegen. Diese sind zwingend erforderlich<br>für die Wirkleistungsreduzierung und die Berechnung der<br>vorraussichtlichen Erzeugung. |                |                  |          |  |  |  |  |  |  |
|                                                                                                    | Einen Eingang:<br>AUS 💽 AN                                                                                               |                                                                            |                 |                                                                                                    |                |                  |          |  |  |  |  |  |  |
|                                                                                                    | Eingan                                                                                                    | g 1 Eingang 2                                                              | Eingang 3       | Eingang 4                                                                                                    | Erzeugung, % A | Aktionen Eingang | g Status |  |  |  |  |  |  |
|                                                                                                    | 1 💿                                                                                                    | 0                                                                          | 0               | 0                                                                                                    | 100            |                  |          |  |  |  |  |  |  |
|                                                                                                    | 2 O                                                                                                    | ۲                                                                          | 0               | 0                                                                                                    | 60             |                  |          |  |  |  |  |  |  |
|                                                                                                    | з О                                                                                                    | 0                                                                          | ۲               | 0                                                                                                    | 30             |                  |          |  |  |  |  |  |  |
|                                                                                                    | 4 O                                                                                                    | 0                                                                          | 0               | ۲                                                                                                    | 0              |                  |          |  |  |  |  |  |  |
|                                                                                                    |                                                                                                    |                                                                            |                 |                                                                                                    | ABBR           | ECHEN            | HERN     |  |  |  |  |  |  |
|                                                                                                    |                                                                                                    |                                                                            |                 |                                                                                                    |                |                  |          |  |  |  |  |  |  |
| Smart4Energy 2014 - 2019                                                                                                    |                                                                                                    |                                                                            |                 |                                                                                                    |                |                  |          |  |  |  |  |  |  |

Beachten Sie, dass die Wirkleistungskontrolle nur funktionieren kann, wenn alle Generatorparameter korrekt einstellt wurden. Dies gilt auch für die Daten in den Geräteeinstellungen Metadaten:

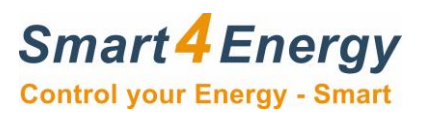

#### **Tarife:**

| 🚹 Einstellungen                                                                                                    | Budget / Kostenstelle                                                                                                    |                                                                                      |
|----------------------------------------------------------------------------------------------------|----------------------------------------------------------------------------------------------------|--------------------------------------------------------------------------------------|
| <ul> <li>Netzwerk</li> <li>Anlage</li> <li>Geräte</li> <li>Einspeisemanagement</li> <li>Budget / Kostenstelle</li> <li>Verbrauchs Management</li> <li>Tarif</li> <li>Systemeinstellungen</li> </ul> | Tarif         Währung         €         Stromtarif:         0,25         Ø,12         Ø,12         Wassertarif:         0,94         Gastarif:         0.06 | Tragen Sie Ihren Tarif ein und wählen Sie die Währung in der verrechnet werden soll. |
|                                                                                                    |                                                                                                    | ABBRECHEN SPEICHERN                                                                  |

## CO2 Info:

| 🚹 Einstellungen                                                                                                    | Systemeinstellungen                                               |
|----------------------------------------------------------------------------------------------------|-------------------------------------------------------------------|
| <ul> <li>Netzwerk</li> <li>Anlage</li> <li>Geräte</li> <li>Einspeisemanagement</li> <li>Budget / Kostenstelle</li> </ul>                                    | CO <sub>2</sub><br>Umweit (CO <sub>2</sub> -Faktor):<br>569 g/kWh |
| Systemeinstellungen     Administration     O2     Datum und Uhrzeit     Lizenzen     Lizenzen Dritter     Veröffentlichungshinweise     Energiemanagement - |                                                                   |
| Professional                                                                                                    | ABBRECHEN SPEICHERN                                               |

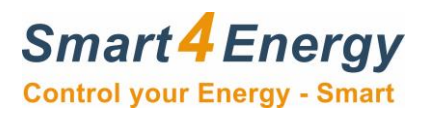

# 5. Notizen

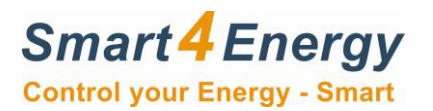

|  |  | <br> |  |  |  |  |  |  |  |  |  |
|--|--|------|--|--|--|--|--|--|--|--|--|
|  |  |      |  |  |  |  |  |  |  |  |  |
|  |  |      |  |  |  |  |  |  |  |  |  |
|  |  |      |  |  |  |  |  |  |  |  |  |
|  |  |      |  |  |  |  |  |  |  |  |  |
|  |  |      |  |  |  |  |  |  |  |  |  |
|  |  |      |  |  |  |  |  |  |  |  |  |
|  |  |      |  |  |  |  |  |  |  |  |  |
|  |  |      |  |  |  |  |  |  |  |  |  |
|  |  |      |  |  |  |  |  |  |  |  |  |
|  |  |      |  |  |  |  |  |  |  |  |  |
|  |  |      |  |  |  |  |  |  |  |  |  |
|  |  |      |  |  |  |  |  |  |  |  |  |
|  |  |      |  |  |  |  |  |  |  |  |  |
|  |  |      |  |  |  |  |  |  |  |  |  |
|  |  |      |  |  |  |  |  |  |  |  |  |
|  |  |      |  |  |  |  |  |  |  |  |  |
|  |  |      |  |  |  |  |  |  |  |  |  |
|  |  |      |  |  |  |  |  |  |  |  |  |
|  |  |      |  |  |  |  |  |  |  |  |  |
|  |  |      |  |  |  |  |  |  |  |  |  |
|  |  |      |  |  |  |  |  |  |  |  |  |
|  |  |      |  |  |  |  |  |  |  |  |  |
|  |  |      |  |  |  |  |  |  |  |  |  |
|  |  |      |  |  |  |  |  |  |  |  |  |
|  |  |      |  |  |  |  |  |  |  |  |  |
|  |  |      |  |  |  |  |  |  |  |  |  |
|  |  |      |  |  |  |  |  |  |  |  |  |
|  |  | <br> |  |  |  |  |  |  |  |  |  |
|  |  |      |  |  |  |  |  |  |  |  |  |

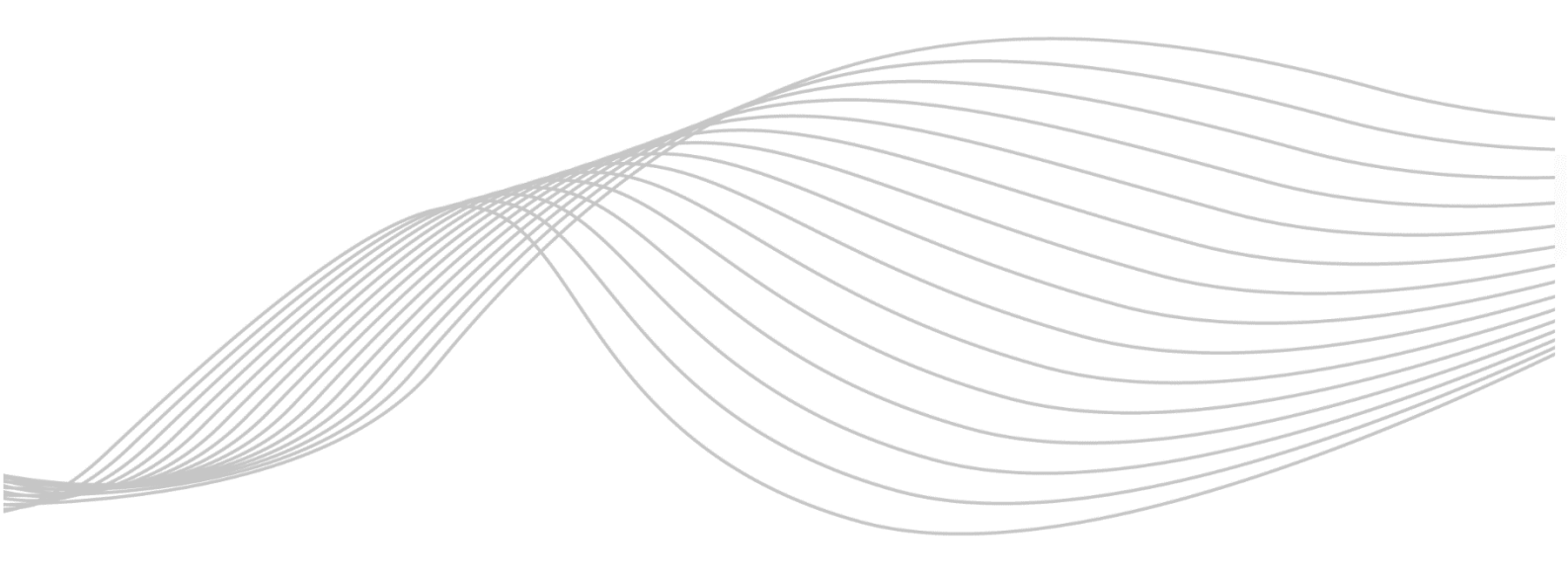

ProSolarTec GmbHPhone:+49 (0) 24 84 / 918 292Trierer Straße 53aWeb:www.smart4energy.com53894 Mechernich / GermanyE-Mail:info@smart4energy.com